# 重庆市电子标专家评标操作流程

## 综合评估法操作流程

#### 一、系统登录

评委进入评标系统登录页面,评委输入用户名和密码登录系统。

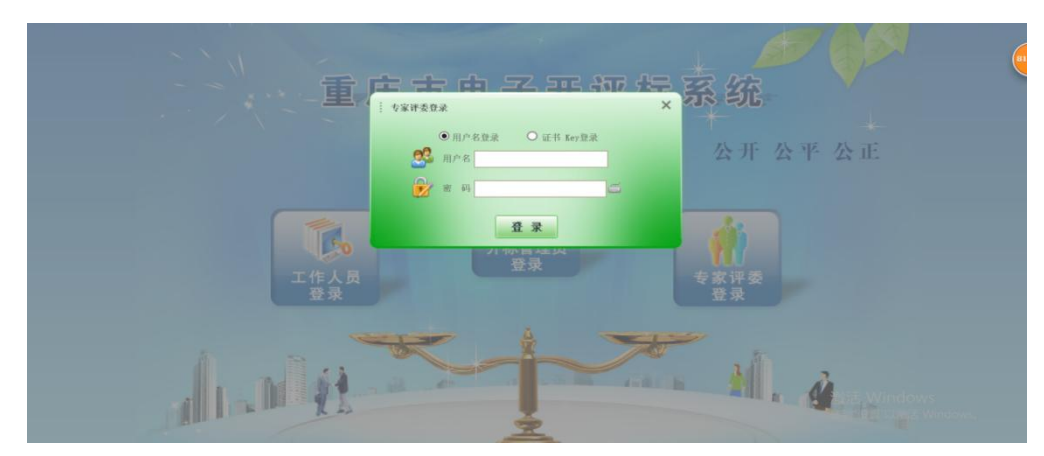

登录成功后进入电子评标系统。

# 二、评标准备

1.评委回避

| 评标准备    |                                       |   |          |         |      | ×           |
|---------|---------------------------------------|---|----------|---------|------|-------------|
| 辅助评标工具  | <b>洋委回题</b> 推荐评委负责人 注意事项确认            |   |          |         | 自有流程 | <b>▼</b> −# |
| 不需要回避   | ····································· |   |          |         |      |             |
|         | 标段(包)编号: 房屋市政低价法                      |   | 标段(包)名称: | 房屋市政低价法 |      |             |
|         | 建设单位:                                 |   | 招标代理:    | 系统管理部   |      |             |
| 回避结果:不需 | 要回避。                                  |   |          |         |      |             |
| 序       | 单位名                                   | 3 |          | 单位类型    | 1    |             |
| 1       | 五体管理部                                 |   |          | 代理机构    | i i  | 10          |

进入项目评审界面后,评委应根据实际情况主动提请回避。 无需回避的,点击"不需要回避"按钮;需要回避的,先勾选回 避单位,然后点击"需要回避"按钮。

2. 推荐评标委员会组长

| F | 術准备      |                 |                 |             |     | X        |
|---|----------|-----------------|-----------------|-------------|-----|----------|
| 弁 | 甫助评标工具   | 计委回避 推荐许委负责人    | 注意甲瑛确认          |             |     | 查看流程 下一步 |
|   |          |                 |                 | 已确定评标委员会组长: | 评委1 |          |
| - | 注: 组长推荐3 | 采用简单多数原则,即以得票   | 展最多的评委为评标委员会组长。 |             |     |          |
| ì |          |                 | 1               |             |     |          |
|   | 暂无照片     | 评委1<br>所在单位:单位1 |                 |             |     |          |
|   | 2        | 评标次数:           |                 |             |     |          |
|   | 0        | #明天 1999年       |                 |             |     |          |

评委点击"确认推荐"按钮,推选评标委员会组长。

3.注意事项确认

评委阅读注意事项后点击"确认"进行下一步操作。

| 评标准备                                  | ×                                |
|---------------------------------------|----------------------------------|
| 辅助评标工具 评意现 解存评意义是人 注意到得的人             | 查看添程 下一步                         |
| 计算机辅助评标产生的结果仅供参考,请专家仔细核对结果,最终以专家意见为准。 |                                  |
|                                       |                                  |
|                                       |                                  |
|                                       |                                  |
|                                       |                                  |
|                                       |                                  |
|                                       |                                  |
|                                       |                                  |
|                                       |                                  |
| 備认                                    | 湖沽 WINDOWS<br>转到"设置"以激活 Windows。 |

## 三、评审过程

评审过程中通过辅助评标工具,评委可以查看开标记录表、 投标保证金(电子保函)缴纳情况表、招标文件、投标文件等。

(一)初步评审

1.资格评审

点击"资格评审"进入资格评审页面,据评审内容选择"通 过"或"不通过"。点击"前后箭头"选择评审单位。资格评审 结束,点击"确认提交"汇总个人评审。提交后不能再做修改。

| 资格评审 |                 |               | X                             |
|------|-----------------|---------------|-------------------------------|
| 辅助评  | 标工具 资格评审 资格评审汇  | 8             | ▲西亚田 下→ ·                     |
|      | 您所在的位置:         | 12            | 杨书评章总计:1家<br>已评事:0家<br>未评事:1家 |
|      | 添加保存 确认         | 人提交           |                               |
| 序    | 评审点名称           | 秋車 🎦 🖉        |                               |
| 1    | 营业执照            | ●通过 ○不通过 🔨    |                               |
| 2    | 安全生产条件          |               |                               |
| 3    | 资质等<br>定。       | .4.1项规 g 〇不通过 |                               |
| 4    | 财务状             | ●通过 ○不通过      |                               |
|      |                 |               |                               |
| 资格评问 | ŧ               |               |                               |
| 辅助评  | 至标工具 资格评审 资格评审社 | E&            | ■<br>古名為程 下一歩                 |

|   | 您所在的位置: | 12       |   |
|---|---------|----------|---|
|   | 添加保存    | 确认提交     |   |
| 嫁 | 评审点名称   | ម៉ោ 📁 👳  |   |
| 1 | 营业执照    | ●通过 ○不通过 | ~ |
| 2 | 安全生产条件  | ●通过 ○不通过 |   |
| 3 | 资质等级    | ●通过 ○不通过 |   |
| 4 | 财务状况    | ●通过 ○不通过 |   |

後は埋存

|        |                   |       | 1 评 3 | 资格评审 | 评分表    |        |  |  |  |
|--------|-------------------|-------|-------|------|--------|--------|--|--|--|
| 示段(包)夠 | <u> </u>          |       |       |      |        |        |  |  |  |
| 示段(包)名 | 名称:【国泰新点测试】93、94扫 | ⊧载测试2 | 测试2   |      |        |        |  |  |  |
| 序号     | 评审因素              |       |       |      | 投标单位名和 | 你及评审意见 |  |  |  |
|        | 11164             | 12    |       |      |        |        |  |  |  |
| 1      | 营业执照              | 通过    |       |      |        |        |  |  |  |
| 2      | 安全生产条件            | 通过    |       |      |        |        |  |  |  |
| 3      | 资质等级              | 通过    |       |      |        |        |  |  |  |
| 4      | 财务状况              | 通过    |       |      |        |        |  |  |  |
| 5      | 类似项目业绩            | 通过    |       |      |        |        |  |  |  |
| 6      | 投标截止日投标资格情况       | 通过    |       |      |        |        |  |  |  |

所有评委确认后,评标委员会组长点击"确定"汇总所有评 委的资格评审结果。

注:评审汇总"确定"之前,评标委员会组长可点击"退回重评",评委可修正评审内容。

| 资格证 | 平审        |                   |              | ×           |
|-----|-----------|-------------------|--------------|-------------|
| 辅助  | 评标工具 新路神事 | Sector Science    |              | 查有論程 下一步    |
| 輸達  |           |                   | *            | 評麼1 🔤 銀田亜井  |
| -   |           | 评委评审意见书           | (资格评审)汇总表    |             |
| 楝   | 种和点名称     | 安徽市长兴建筑 (集团) 有限公司 | 北京自國建設集团有限公司 | 我州市环境建设有限公司 |
| 1   | 管业共同      | 评分完成              | 评分完成         | 评分完成        |
| 2   | 安全生产条件    | 評分完成              | 评分完成         | 评分完成        |
| 3   | 资质等级      | 评分完成              | 评分完成         | 评分完成        |
| - 4 | 财务状况      | 评分完成              | 评分完成         | 评分完成        |
| 5   | 类综项目业绩    | 评分完成              | 评分完成         | 评分完成        |

评标委员会组长对评审结果"不通过"的单位进行"否决投标"操作。点击"辅助评标工具"-"否决投标"-勾选否决投标单位-选择否决投标节点-选择废标条款-点击"否决投标"。

| 资格  | 平軍          |         |                  |      |      | ×       |
|-----|-------------|---------|------------------|------|------|---------|
| 辅助  | 评标工具 网络神庙   | 网络洋南亚 总 |                  |      | 查得   | 言論程 下一步 |
| 确定  |             |         | •                |      | 评委1  |         |
|     |             | 评委评审意见书 | (资格评审)汇总表        |      |      |         |
| 195 | 理审查名称       | 有限公司    | 662286           |      | 有限公司 |         |
| 1   | 专业执展        | 评分元成    |                  | 评分完成 |      | 评分完成    |
| 2   | 安全生产条件      |         | 1                | 评分完成 |      | 评分完成    |
| 3   | 資质等項        | 提示      |                  | 评分判成 |      | 译分完成    |
| -4  | 财务状况        |         |                  | 评分完成 |      | 评分完成    |
| 5   | 美和项目业绩      | 有如下单位评审 | 未通过且未否决投标,为避免评审结 | 评分完成 |      | 评分完成    |
| 6   | 投标截止日投标资格情况 | 果偏差请先对评 | 审未通过的单位进行否决投标操作: | 评分完成 |      | 评分完成    |
| 7   | 项目经理资格      |         | 100公司            | 评分完成 |      | 评分完成    |
| 8   | 其他要求        |         |                  | 评分完成 |      | 评分完成    |
| 9   | 联合体投标人      | 否决      | 投标               | 评分完成 |      | 评分完成    |
|     |             |         |                  |      |      |         |

| 资格评审                 |        |            | ×             |
|----------------------|--------|------------|---------------|
| 编助评标工具 maira merrana |        |            | 白石志石 下一歩      |
| ×                    |        |            | Pet D attract |
|                      | 评委评审意见 | 书(资格评审)汇总表 |               |
|                      |        |            |               |
|                      | 不適比    | 不通过        | 82            |
| 重着保闭 高光度性 斯森         | 不過以    | 不通过        | 162           |
|                      | 77814  | 784        |               |

| 投标单位一员 | 8 (请点击需要否决投标的 | 单位进行否决投标操作)     |                        |   |
|--------|---------------|-----------------|------------------------|---|
| 序      |               |                 | 投标单位名称                 |   |
| 1      | 单位[2]         |                 |                        |   |
| 2      | <u>单位[3]</u>  | 否决投标            |                        | × |
|        |               | 否决投标 取消         |                        |   |
|        |               | 投标单位名称:         | 单位[3]                  |   |
| 否决投标单位 | 立一览           | 投标价格:           | 153035946.65元          |   |
| 取消否决投标 |               | 否决投标节点:         | 资格评审 ☑ 否决投标以后继续参与基准值计算 |   |
|        | 序<br>1        | 否决投标原因:<br>选择条款 |                        |   |

| 否决投标条款 |    | >                                                                                                   | < |
|--------|----|----------------------------------------------------------------------------------------------------|---|
| 选择条款   |    |                                                                                                    |   |
| -      | 序  | 西水脉索款                                                                                               |   |
|        | 1  | A-1投标盘中的总报价必须与已标价工程量清单总报价一致,否则由评标委员会作否决投标处理。                                                        | ~ |
|        | 2  | A-2(投标路)及工程量清单报价中的安全文明施工费必须按照招标人给出的暂定全额项很,否则视为对招标文件不作实质性响应,其投标文件由评标委员会作否决投标处理。                      |   |
|        | 3  | A-3投标人监按投标人须如前附表规定的金额、担保形式等进立投标保证金,并作为共投标文件的组成部分。联合体投标的,并投标保证金由率头人进交,并应符合投标人须如前附表的规定。否则由评标委员会作否决投标… |   |
|        | 4  | A-4按本章投标人须知3.7.3数执行,否则由评标委员会作否决投标处理。                                                                |   |
|        | 5  | A-5投标人名称必须与营业执照、资质证书、安全生产许可证一致,否则由评师委员会作否决投标处理。                                                     |   |
|        | 6  | A-6投标通规定签字、盖窗的位置有法定代表人或其委托代理人签字(或盖窗)、加盖单位法人窗,否则由评标委员会作否决投标处理。                                       |   |
|        | 7  | A-7投标文件指式符合第八章 "投标文件指定"的要求,否则由评标委员会作否决投标处理。                                                         |   |
| 12     | 8  | A-8投标文件正本1份、副本2份,电子版形式(光盘)1份,当副本和正本不一致时,以正本为准。否则由评标委员会作否决投标处理。                                      |   |
|        | 9  | A-9联合体参与投标的应提交联合体协议书,并明确联合体率头人,若有委托代理人的,在联合体协议中须明确由联合体率头人委派委托代理人,否则由评师委员会作否决投标处理。                   |   |
|        | 10 | A-10只能有一个有效跟价。在招标文件没有规定的情况下,不得提交选择性报价,否则由评标委员会作否决投标处理。                                              |   |
|        | 11 | A-11投标文件中投标文件格式要求病法定代表人或其委托代理人的签字(或盖章)须齐全,否则由评标委员会作否决投标处理,若投标单位为联合体,则联合体协议书各联合体各成员单位签字、盖章齐全,投标文件上彰… |   |
| 10     | 12 | A-12投标人法定代表人的委托代理人有法定代表人签署的授权委托书,若投标单位为联合休,则由联合体率头单位委派委托代理人,且委托代理人必须提供投标人本单位为其撤纳的养老保险证明材料,否则由评标委员会… |   |
|        | 13 | A-13投标人的密闭条件、需业执照及安全生产条件源满足投标人须知的附来1.4.1项籍1条的要求,否则由评标委员会作否决投标处理。                                    |   |
|        | 14 | A-14投标人的财务须满足投标人须知前附表1.4.1顶端2条的要求,否则由评标委员会作否决投标处理(如有)。                                              |   |
|        | 15 | A-15投标人的业绩须属足投标人须知前附表1.4.1项第3条的要求,否则由评标委员会作否决投标处理(如有)。                                              |   |
|        |    |                                                                                                    |   |

2.形式评审和响应性评审流程同上。

(二) 详细评审

1.技术部分评审

点击"技术部分评审"进入技术部分评审页面,根据投标单 位标书内容进行评分。点击"前后箭头"选择评审单位。技术方 案评审结束,点击"确认提交"汇总个人评审。提交后不能再做

# 修改。

| 技术部分评审                                                                                |          |            |           |                               |                                     | ×              |
|---------------------------------------------------------------------------------------|----------|------------|-----------|-------------------------------|-------------------------------------|----------------|
| 辅助评标工具 技术部分评审汇总                                                                       | 古夕秒 (座红) | 鸟萨仍仁首广夕孙   | \         |                               |                                     | 查看游程 下一步       |
|                                                                                       | 立合你 (咱你将 | 显现1又小牛120小 |           |                               |                                     |                |
| ■ 怒所在的位置: ◆ 单位[1] ●                                                                   |          | 切换投标单位     |           |                               | 标书评审总计: 1 家<br>已评审: 1 家<br>未评审: 0 家 |                |
| 添加保存 确认提交                                                                             | 5 0 0    |            | 部单位评审完成后  | 确认提交                          |                                     |                |
|                                                                                       | 左旋 右旋 书签 | 检索 喇运 关于   |           |                               |                                     | ٨              |
| 选择文件, 查看技术部分投标文件<br>■ <u>1085年0056年18</u><br>■ <u>3</u> 文件8度<br>■ <u>0</u> git/5重.pdf |          |            |           |                               |                                     |                |
|                                                                                       |          |            |           |                               |                                     |                |
| 中 🤊 🙂 🍨 📟 🐁 👕 🏭                                                                       |          |            |           |                               |                                     | B B - 1003 - + |
| 資非輸込<br>五線 石線 判然 総素 嗅面 关于 标段(包)编号: 50000120200513001050102                            |          | 1评委技术      | 方案评分评分表   | 表                             |                                     |                |
| 标段(包)名称:【国泰新点测试】93、94 <u>挂</u>                                                        | 载测试2     |            | 1 AC 1 RL | ha della ser harriada ada ere |                                     |                |
| 序号 评审因素                                                                               | 10       | Î Î        | 投标单位      | 2名称及评审意见                      |                                     |                |
| 1 内突宗教性和编制水平                                                                          | 0.00     |            |           |                               |                                     | _              |
| 2 施丁方案与技术措施                                                                           | 0.00     |            |           |                               |                                     |                |
| 3 质量管理体系与措施                                                                           | 0.00     |            |           |                               |                                     |                |
| 4 安全管理体系与措施                                                                           | 0,00     |            |           |                               |                                     |                |
| 5 环境保护管理体系措施                                                                          | 0.00     |            |           |                               |                                     |                |
| 6 工程进度计划与措施                                                                           | 0.00     |            |           |                               |                                     |                |
| 7 资源配备计划与先进性                                                                          | 0.00     |            |           |                               |                                     |                |
| 8 危大工程清单安全管理措施                                                                        | 0.00     |            |           |                               | 激活 W                                | indows         |
|                                                                                       |          |            | ,         |                               | 12.22.51 10.02                      | 1100110        |

所有评委确认后,评标委员会组长点击"确定"汇总所有评 委的技术部分评审结果。

注:评审汇总"确定"之前,评标委员会组长可点击"退回重评",评委可修正评审打分。

2. 商务评审同技术方案评审

点击"商务部分评审"进入商务评审页面,根据投标单位标 书内容进行评分。点击"前后箭头"选择评审单位。商务部分评 审结束,点击"确认提交"汇总个人评审。提交后不能再做修改。

所有评委确认后,评标委员会组长点击"确定"汇总所有评 委的商务部分评审结果。

注:评审汇总"确定"之前,评标委员会组长可点击"退回重评",评委可修正评审打分。

3.投标价评审

点击"投标报价评审"进入投标报价评审页面,点击"刷新" 按钮重新计算得分,(投标报价得分是根据招标文件设置的算分 公式系统进行自动计算,评委可查看投标单位得分计算过程并进 行核对)点击"前后箭头"选择评审单位。投标报价评审结束, 点击"确认提交"汇总个人评审。

| 投标报价评审                  |          |                  |                                |        |         |       |          |     |                               | ×        |
|-------------------------|----------|------------------|--------------------------------|--------|---------|-------|----------|-----|-------------------------------|----------|
| 辅助评标工具                  | 12461946 | nerar izisilko   | NNACA                          |        |         |       |          |     | 1                             | 査査論程 下一歩 |
| 三 冬府在的心室: 《 「有限公司 》     |          |                  |                                |        |         |       |          |     | 标书评审记计:2家<br>已评审:0家<br>未评审:2家 |          |
|                         | 添加保存     | Mil 12           | 2                              |        | 单位名称    |       | 服約(55)   | 私用国 | 偏宽率%                          | 得分       |
|                         |          |                  |                                |        |         |       |          |     |                               |          |
| 评审确认                    |          |                  |                                |        |         |       |          |     |                               | ×        |
|                         |          |                  |                                |        |         |       |          |     |                               | 输认提交     |
| ◆ ◆ ◆ ●<br>左旋 右旋 + ※ 松雅 | Q<br>皖商  | ●                |                                |        |         |       |          |     |                               |          |
|                         | ſ        | 标段(包)編<br>标段(包)名 | 1号:房屋市政综合评估办法<br>1等:房屋市政综合评估办法 |        | 评委1评委投标 | 报价评审评 | 分表       |     |                               |          |
|                         |          |                  |                                |        |         | 投标单位  | 立名称及评审意见 |     |                               |          |
|                         |          | 序号               | 评审因素                           | 集团有限公司 | 设有限公司   |       |          |     |                               |          |
|                         |          | 1                | 投标总报价                          | 68, 98 | 68.98   |       |          |     |                               |          |

4.报价评分汇总

所有评委确认后,评标委员会组长点击"报价评分汇总"-"确定"汇总所有评委的报价评审结果。

| 投标报价评审           |                                       |         | × |  |  |  |  |  |  |  |
|------------------|---------------------------------------|---------|---|--|--|--|--|--|--|--|
| 辅助评标工具 投标服的评审 投标 | ##6019年中间11.83                        | 查看逾年 下一 | 步 |  |  |  |  |  |  |  |
| 确定 计算明细          |                                       | 1 又 我回知 | 评 |  |  |  |  |  |  |  |
|                  | ····································· |         |   |  |  |  |  |  |  |  |
| 成長時中位            | 1                                     | T.S.    |   |  |  |  |  |  |  |  |
| 1 12             | 评分完成                                  |         |   |  |  |  |  |  |  |  |
| 2 评分确认状态         | 已确认                                   |         |   |  |  |  |  |  |  |  |
|                  |                                       |         |   |  |  |  |  |  |  |  |

#### 四、评标结果

1.最终排名

评标委员会组长点击"汇总排名",系统自动计算汇总分数 及排名。评委对投标单位的得分及排名进行核实确认,点击"组 长确认"进行下一步。

2.评标报告及签章

评标委员会组长上传 Word 评标报告。

评委点击"签章"图标对评审表及报告进行签章。

3.评标结束

评标委员会组长点击"评标结束"按钮,结束项目评标。

4.评标结果打印

评标委员会组长勾选相关的表格,点击"批量打印"。

| 评标结果                  |     |                   |      |    | ×        |
|-----------------------|-----|-------------------|------|----|----------|
| 辅助评标工具 最终非名 评标服告及签章 评 | 标结束 | 评标结果打印            |      |    | 查看流程 下一步 |
| 评标报告模板下载 上传Word评标报告   |     | 评标报告上传            | *    |    |          |
| 01                    | 集体  |                   |      |    |          |
|                       | 序   | 报告名称              | 状态   | 题作 |          |
|                       | 1   | 资格评审汇总表           | 尚未签章 | ۲  | 签章按钮     |
|                       | 2   | 形式评审汇总表           | 尚未签章 | ۲  |          |
|                       | 3   | 响应性评审汇总表          | 尚未签章 | ۲  | -        |
|                       | 4   | 技术部分评审汇总表         | 尚未签章 |    |          |
|                       | 5   | 投标函及报价文件评审汇总表     | 尚未签章 |    |          |
|                       | 6   | 报价评分汇总表           | 尚未签章 | ۲  |          |
|                       | 7   | 详细评分汇总表           | 尚未签章 |    |          |
|                       | 8   | 暗标编号              | 尚未签章 |    |          |
|                       | 9   | 评标报告Word版         | 尚未签章 | ۲  |          |
| 02                    | 个人  | 签章部分              |      |    | -        |
|                       | 序   | 报告名称              | 状态   | 操作 |          |
|                       | 1   | 资格评审评委个人评审表       | 尚未签章 | ۲  |          |
|                       | 2   | 形式评审评委个人评审表       | 尚未签章 |    |          |
|                       | 3   | 响应性评审评委个人评审表      | 尚未签章 | ۲  |          |
|                       | 4   | 技术部分评审评委个人评审表     | 尚未签章 |    |          |
|                       | 5   | 投标函及报价文件评审评委个人评审表 | 尚未签章 | ۲  |          |
|                       | 6   | 报价评分评委个人评审表       | 尚未签章 | ۲  |          |
| 3 中 · , ③ 🖢 📾 🐁 👕 🔛   |     |                   |      |    |          |

#### 五、流标操作

如项目需要流标,评标委员会组长可在任意评审环节点击 "辅助评标工具"中的"流标"按钮,确认流标。评审流程直接 进入评标结果环节。

#### 经评审的最低投标价法操作流程

#### 一、系统登录

评委进入评标系统登录页面,评委输入用户名和密码登录系 统。

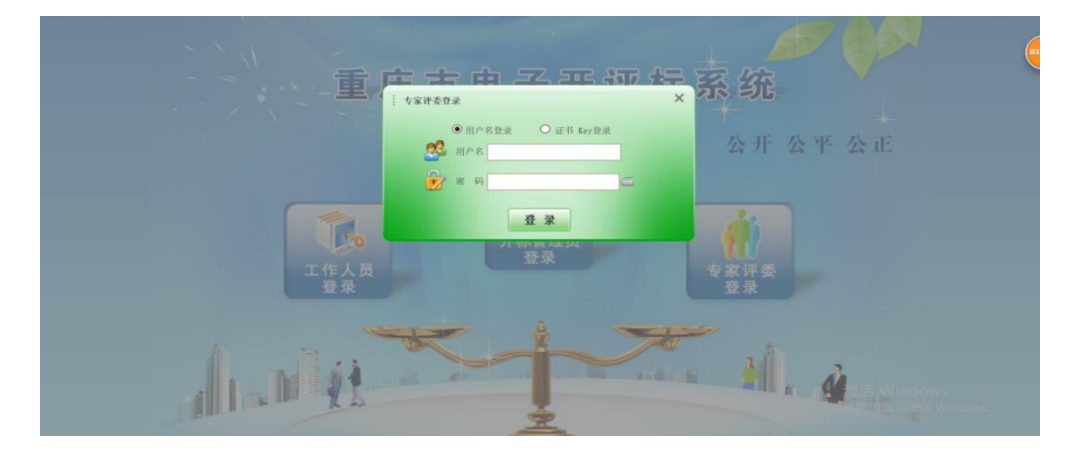

登录成功后进入电子评标系统。

#### 二、评标准备

1. 评委回避

| 评标准备    |                                     |          |         | ×        |
|---------|-------------------------------------|----------|---------|----------|
| 辅助评标工具  | <b>祥委问题</b> 推荐祥委负责人 注意中 <b>场</b> 确认 |          |         | 查看流程 下一步 |
| 不需要回避   | ま 変 回 遊                             |          |         |          |
|         | 标段(包)编号: 房屋市政低价法                    | 标段(包)名称: | 房屋市政低价法 |          |
|         | 建设单位:                               | 招标代理:    | 系统管理部   |          |
| 回避结果:不需 | 要回避。                                |          |         |          |
| 序       | 单位名称                                |          | 单位类型    |          |
| 1       | 系统管理部                               |          | 代理机构    | E        |

评委根据回避规则,主动选择是否需要回避。无需回避的, 点击"不需要回避"按钮;需要回避的,先勾选回避单位,然后 点击"需要回避"按钮。 2. 推荐评标委员会组长

| 评标准备     |                                       |                 |              |            | ×         |
|----------|---------------------------------------|-----------------|--------------|------------|-----------|
| 辅助评标工具   | · · · · · · · · · · · · · · · · · · · | 注意事瑛确认          |              |            | 查香漉程  下一步 |
|          |                                       |                 | 已确定评标委员会组长:评 | <b>§</b> 1 |           |
| 注: 组长推荐: | 采用简单多数原则,即以得票                         | 要最多的评委为评标委员会组长。 |              |            |           |
|          |                                       | 1               |              |            |           |
| 暂无照片     | <b>评委1</b><br>所在单位:单位1                |                 |              |            |           |
| 02       | 评标次数:                                 |                 |              |            |           |
| 0        | <b>田市</b> 人,村田27年                     |                 |              |            |           |
| 100      |                                       |                 |              |            |           |

评委点击"确认推荐"按钮,选择评标委员会组长。

3. 注意事项确认

评委阅读注意事项后点击"确认"进行下一步操作。

| 评标准备   |                                                                 | ×                                |
|--------|-----------------------------------------------------------------|----------------------------------|
| 辅助评标工具 | 許委回避 旅行许委负责人 【日意事捐编队                                            | 查看流程 下一步                         |
| 计算机辅助  | F 标 产 生 的 结 果 仅 供 参 考 , 请 专 家 仔 细 核 对 结 果 , 最 终 以 专 家 意 见 为 准 。 |                                  |
|        | 御认                                                              | 激活 Windows<br>转到"设置"以激活 Windows。 |

## 三、单位排序

|        | 评标         | 委员               | 会组· | 长点: | 击"; | 参评- | 单位矿 | 角认"  | 进行 | 下一 | 步操 | 作。 |      |     |
|--------|------------|------------------|-----|-----|-----|-----|-----|------|----|----|----|----|------|-----|
| 单位排序   |            |                  |     |     |     |     |     |      |    |    |    |    |      |     |
| 辅助评标二  | 工具         | ы <mark>.</mark> |     |     |     |     |     |      |    |    |    |    | 查看流程 | 下一步 |
| HEIA 📕 | 以下单位随机编号展示 | τ.               |     |     |     |     |     |      |    |    |    |    |      |     |
|        | 序          |                  |     |     |     |     |     | 投标单位 |    |    |    |    |      |     |

# 四、评审过程

评审过程中通过辅助评标工具,评委可以查看开标记录表、 投标保证金(电子保函)缴纳情况表、招标文件、投标文件等。

1. 技术部分评审

点击"技术部分评审"进入技术部分评审页面,据投标单位

标书内容进行评审,选择"通过"或"不通过"。点击"前后箭 头"选择评审单位。技术部分评审结束,点击"确认提交"汇总 个人评审。提交后不能再做修改。

| 技术方            | 案评审                     |                       |                            |      |  | 2.45 |        |        |  |  |                               |               |
|----------------|-------------------------|-----------------------|----------------------------|------|--|------|--------|--------|--|--|-------------------------------|---------------|
| 辅助词            | 下标工具                    | 技术方案词                 | 审技术方案评审汇总                  |      |  |      |        |        |  |  | 特班                            | 查看流程          |
| 3              | 您所在自                    | 0122:                 | 有限公                        |      |  |      |        |        |  |  | 标书评审总计:5家<br>已评审:5家<br>未评审:0家 |               |
|                |                         | 添加保存                  | 論认提交                       |      |  |      |        |        |  |  |                               |               |
| 序              | 评审点名称                   |                       | 许审 🖉 🖉                     |      |  |      |        |        |  |  |                               |               |
| 1              | 对工程施工重点、技术关键点的理解<br>和认识 |                       | ◎通过 ◎不通过 🧨 🕴               | -    |  |      |        |        |  |  |                               |               |
| 2              | 施工方案                    | 度IJ方案与技术编辑 · ●通过 〇不通过 |                            |      |  |      |        |        |  |  |                               |               |
| 评审确<br>•<br>左旋 | ■                       |                       | 0<br><del>7</del>          |      |  |      |        |        |  |  |                               | ×<br>● •••认提交 |
|                | 1评委技术方案评审评分表            |                       |                            |      |  |      |        |        |  |  |                               | ^             |
|                |                         | 标段(包)编                | 号: 50000120200513001050102 |      |  |      |        |        |  |  |                               |               |
|                |                         | 标段(包)名                | 称: 【国泰新点测试】93、94挂          | 裁测试2 |  |      |        |        |  |  |                               |               |
|                |                         |                       |                            |      |  |      | 投标单位名和 | 你及评审意见 |  |  |                               |               |
|                |                         | 77-9                  | 17中四素                      | 12   |  |      |        |        |  |  |                               |               |
|                |                         | 1                     | 测试                         | 通过   |  |      |        |        |  |  |                               |               |

所有评委确认后,评标委员会组长点击"确定"汇总所有评委的技术部分评审结果。

注:评审汇总"确定"之前,评标委员会组长可点击"退回重评",评委可修正评审内容。

| 技术                            | 方案評审             |       |               |                |           |      | ×         |  |  |
|-------------------------------|------------------|-------|---------------|----------------|-----------|------|-----------|--|--|
| 编助评标工具 B.#AB#IF# B.#AB#IF#ICB |                  |       |               |                |           |      |           |  |  |
| 42                            |                  |       |               |                |           | (行版1 | E 888.0   |  |  |
|                               |                  |       | 评委评审意见书 (技术方) | <b>案评审)汇总表</b> |           |      |           |  |  |
| 16                            | ##05B            |       | RSI C         | 2.0            | 7828      |      | TRACKI.   |  |  |
| 1                             | 对工程施工量点, 技术实施н的语 | 评分完成  | 评分完成          | 祥分末度           | 评分完成      |      | 祥分完成      |  |  |
| 2                             | 施工力與与技术措施        | 评分完成  | 评分完成          | 评分完成           | 评分完成      |      | 评分完成      |  |  |
| 3                             | 质型管理体系均衡的        | 评分完成  | 评分离成          | 祥分响成           | 评分完成      |      | 评分完成      |  |  |
| 4                             | 安全管理体系勾缩地        | 钾分离槽  | 祥分电成          | IF 52 HUAR     | 评分电域      |      | 评分完成      |  |  |
| 5                             | 算機保护管理体系统相       | 研分完成  | 评分性成          | 评分地域           | 评分完成      |      | 评分完成      |  |  |
|                               | Table Bireling   | 20.04 | 27 Chatrant   | (Distant)      | (Distant) |      | (Control) |  |  |

评标委员会组长对评审结果"不通过"的单位进行"否决投标"操作。点击"辅助评标工具"-"否决投标"-勾选否决投标 单位-选择否决投标节点-选择废标条款-点击"否决投标"。

| 资格  | 平审          |         |                                        |       | ×            |
|-----|-------------|---------|----------------------------------------|-------|--------------|
| 辅助  | 评标工具 网络神庙   | 网络汗毒症 总 |                                        |       | 查看溫程 下一步     |
| 确定  |             |         | *                                      |       | · 评爱1 🖸 进行批评 |
|     |             | 评委评审意见书 | 5 (资格评审) 汇总表                           |       |              |
| 195 | 中国法名印       | 4102201 | 10000000000000000000000000000000000000 | - 190 | 有限公司         |
| 1   | 专业机器        | 评分完成    |                                        | 评分完成  | 评分完成         |
| 2   | 安全生产条件      |         |                                        | 评分完成  | 评分完成         |
| 3   | 資质等級        | 提亦      |                                        | 评分完成  | 评分完成         |
| -4  | 财务状况        |         |                                        | 评分完成  | 评分完成         |
| 5   | 美生项目业绩      | 有如下单位评  | #未通过且未否决投标,为避免评审结                      | 评分完成  | 评分完成         |
| 6   | 投标截止日投标资格情况 | 果偏差请先对该 | 平审未通过的单位进行否决投标操作:                      | 评分完成  | 评分完成         |
| 7   | 项目经理资格      |         | 100公司                                  | 评分完成  | 评分完成         |
| 8   | 其他要求        |         |                                        | 评分完成  | 评分完成         |
| 9   | 联合体投标人      | 否決      | 投标                                     | 评分完成  | 评分完成         |
|     |             |         |                                        |       |              |

| 资格评审 |                  |              |                | ×            |
|------|------------------|--------------|----------------|--------------|
| 辅助评标 | T.H. Maira Maran |              |                | のお当村 下一歩     |
|      | ×                |              |                | Ret D attace |
|      |                  | 评要评审         | 自意见书( 资格评审)汇总表 |              |
|      | and a second     |              |                |              |
|      | 24               | 不進度          | 不過过            | 81           |
| 重有保助 | 20.8.80 MIN      | <b>汗湯</b> (2 | 不過过            | 15 Miles     |
|      |                  | 7787         | 7.2.4          | 101          |

| 否决投标条款   |    |                                                                                                    | $\times$ |
|----------|----|----------------------------------------------------------------------------------------------------|----------|
| 选择条款     |    |                                                                                                    |          |
|          | 序  | 百法的保護                                                                                               |          |
|          | 1  | A-1投版通中的总版价必须与已版价工程量清单总服价一致,否则由评硕委员会作否决投版处理。                                                        | ~        |
| <b>1</b> | 2  | A-2(投标码)及工程量清单报价中的安全文明施工器必须按照招标人给出的指定金额承报,否则视为对招标文件不作实质性响应,其投标文件由评标委员会作否决投标处理。                      |          |
|          | 3  | A-3投标人应按投标人须印前附表规定的金额,担保形式等递这投标保证金,并作为纯投标文件的组成部分。联合体投标的,纯投标保证金由率头人递交,并应符合投标人须印前附表的规定。否则由评标委员会作否决投标  |          |
| (m)      | 4  | A-4按本囊投标人须知3.7.3款执行,否则由评标委员会作否决投标处理。                                                                |          |
| <b></b>  | 5  | A-5投版人名称必须与雪业执照、资质证书、安全生产许可证一致,否则由评师委员会作否决投版处理。                                                     |          |
|          | 6  | A-6投标函规定签字、盖窗的位置有法定代表人或共委托代理人签字(或盖窗)、加盖单位法人意,否则由评标委员会作否决投标处理。                                       |          |
|          | 7  | A-7投版文件格式符台第八章 "投版文件格式" 的要求,否则由评标建员会作否决投版处理。                                                        |          |
| P1       | 8  | A-8投标文件正本1份、副本2份,电子服形式 (光盘) 1份。当副本和正本不一致时,以正本为准。否则由评标委员会作否决投标处理。                                    |          |
|          | 9  | A-9联合体参与投伤的应提交联合体协议书,并明确联合体牵头人,若有委托代理人的,在联合体协议中须明确由联合体牵头人委派委托代理人,否则由评师委员会作否决投际处理。                   |          |
| m        | 10 | A-10只能有一个有效很价。在招标文件没有规定的情况下,不得提交选择性很价,否则由评标美员会作否决投标处理。                                              |          |
|          | 11 | A-11投标文件中投标文件指式要求须去定代表人或其委托代理人的签字(成盖章)须齐全,否则由评标委员会作否决投标处理。若投标单位为联合体,则联合体协议书各联合体各成员单位签字、盖章齐全,投标文件上彰  |          |
| 101      | 12 | A-12投标人法定代表人的委托代理人有法定代表人签署的授权委托书。若投标单位为联合体,则由联合体率头单位委派委托代理人。且委托代理人必须提供投标人本单位为其撤纳的养老保险证明材料,否则由评标委员会… |          |
|          | 13 | A-13投标人的资质条件、营业执照及安全生产条件须满足投标人须知的附来1.4.1项第1条的要求,否则由评析委员会作否决投标处理。                                    |          |
| (m)      | 14 | A-14投标人的财务须满足投标人须扣前附表1.4.1顷舞2条的要求,否则由评标委员会作否决投标处理(如有)。                                              |          |
|          | 15 | A-15投标人的业绩须满足投标人须知前附表1.4.1项第3条的要求,否则由评标委员会作否决投标处理(如有)。                                              |          |
| _        |    |                                                                                                    |          |

当否决投标操作后,投标人不足三家的,且还有未参与评标 的投标单位,系统将提示评标委员会组长进行递补操作,组长点 击"递补"按钮,进行投标单位递补。

|                           |              |                                    | ×      |
|---------------------------|--------------|------------------------------------|--------|
| 投标单位一览 (请点击需要否决投标的单位进行否决) | (标操作)        |                                    |        |
| 18                        |              |                                    |        |
| 1 <u>12</u>               | 否决投标<br>否决投标 |                                    | ×      |
|                           | 投标单位名称:      | 12                                 |        |
| 否决投标单位一览<br>取消否决投标        | 否决投标节点:      | Dx大方面存在                            |        |
| ■ 19×                     | 否决投标原因:      | A-4股标人的资源组                         | 是否参与计算 |
|                           | 高佳集政         | 合決投稿成功: 通过技术方案评审的投稿人家数不足 三家、请组长遗补: |        |
|                           |              |                                    |        |

| 技术方 | 案评审                    |            |   |
|-----|------------------------|------------|---|
| Ŧ   | 技术方案评审 技术方案评审汇总        |            |   |
|     | 您所在的位置: ┥ 江芜           | 国家测试用单位2   |   |
|     | <b>±</b>               | Zi -       |   |
| 序   | 评分点名称                  | 林卑 🎦 🖄     |   |
| 1   | 对工程施工重点、技术关键点的理解<br>认识 | 和 ⑧通过 ◎不通过 |   |
| 2   | 施工方案与技术措施              | ●通过 ◎不通过   |   |
| 3   | 质量管理体系与措施              | ●通过 ◎不通过   |   |
| 4   | 安全管理体系与措施              | ●通过 ◎不通过   |   |
| 5   | 环境保护管理体系描施             | ●通过 ◎不通过   |   |
| 6   | 工程进度计划与措施              | ●通过 ◎不通过   |   |
| 7   | 资源配备计划                 | ●通过 ◎不通过   |   |
|     | and a handra second    |            | _ |

递补完成后,重新开始对递补进来的投标单位进行评审。

资格评审、形式评审和响应性评审与技术部分评审操作流程一致。

3. 投标函评审

(1) 清标(如有)

评标委员会组长点击"开始清标"按钮,系统自动对投标单 位进行清标,并显示清标结果。

(2) 控制价对比

点击"重新分析"系统会自动分析并生成有效投标人的投标 金额与招标控制价金额的比较表,异常情况标红显示供评标委员 会参考。

| 投标函评审                                                                  |                       |               |                 |                          | $\times$ |
|------------------------------------------------------------------------|-----------------------|---------------|-----------------|--------------------------|----------|
| · 辅助评标工具 3A44 4+Ballent2506 EnderLine Appenditus Appenditus Appenditus |                       |               |                 | 递补 查看流程                  | 下─₽      |
| 重新分析 选择投标单位:全部有效投标人 💟                                                  |                       |               |                 |                          |          |
| 度相误项名称                                                                 | 清单编号)                 | 单位工程名称 单位工程编号 | 金額(投标) 金額(控制价)  | 金额 (85%控制价)              | 23.61    |
|                                                                        | 思行重新生成投标清单与标度比较结果时相表? |               | 波活 M<br>特别[10]言 | findows<br>"Jugis Window | 8.       |

#### (3) 投标函评审

投标函评审与技术方案评审操作流程一致。

五、评标结果

1. 最终排名

评标委员会组长点击"汇总排名",系统自动计算汇总分数 及排名。评委对投标单位的得分及排名进行核实确认,点击"组 长确认"进行下一步。

2. 评标报告及签章

评标委员会组长上传 Word 评标报告。

评委点击"签章"图标对评审表及报告进行签章。

3. 评标结束

评标委员会组长点击"评标结束"按钮,结束项目评标。

4. 评标结果打印

评标委员会组长勾选相关的表格,点击"批量打印"。

| 评标结果                   |    |                   |      |    | ×        |
|------------------------|----|-------------------|------|----|----------|
| 辅助评标工具 最终地名 评标报告及签章 评4 | 动束 | 评标结果打印            |      |    | 查君濃程 下一步 |
| 评标报告模板下载 上传Word评标报告    |    | 平标报告上传            | A    |    |          |
| 01                     | 集体 | 签名部分              |      |    |          |
|                        | 序  | 报告名称              | 状态   | 提作 |          |
|                        | 1  | 资格评审汇总表           | 尚未签章 | ۲  | 签章按钮     |
|                        | 2  | 形式评审汇总表           | 尚未签章 | ۲  |          |
|                        | 3  | 响应性评审汇总表          | 尚未签章 | ۲  |          |
|                        | 4  | 技术部分评审汇总表         | 尚未签章 |    |          |
|                        | 5  | 投标函及报价文件评审汇总表     | 尚未签章 |    |          |
|                        | 6  | 报价评分汇总表           | 尚未签章 |    |          |
|                        | 7  | 详细评分汇总表           | 尚未签章 |    |          |
|                        | 8  | 暗标编号              | 尚未签章 |    |          |
|                        | 9  | 评标报告Word版         | 尚未签章 |    |          |
| 02                     | 个人 | 签章部分              |      |    |          |
|                        | 序  | 报告名称              | 状态   | 操作 |          |
|                        | 1  | 资格评审评委个人评审表       | 尚未签章 |    |          |
|                        | 2  | 形式评审评委个人评审表       | 尚未签章 |    |          |
|                        | 3  | 响应性评审评委个人评审表      | 尚未签章 | ۲  |          |
|                        | 4  | 技术部分评审评委个人评审表     | 尚未签章 |    |          |
|                        | 5  | 投标函及报价文件评审评委个人评审表 | 尚未签章 |    |          |
|                        | 6  | 报价评分评委个人评审表       | 尚未签章 |    |          |
|                        |    |                   |      |    |          |

👌 ቀ 🤊 🙂 🔮 🗮 👬 🔛

六、流标操作

如项目需要流标, 评标委员会组长可在任意评审环节点击

"辅助评标工具"中的"流标"按钮,确认流标。评审流程直接进入评标结果环节。